## 교사인증과정 소속교사 등록 / 승인 안내

- 1. 소속 한글학교에 교사ID 등록하기 (학습자) ············· 1P
- 2. 한글학교에서 교사ID 승인하기 (학교 관리자)……… 4P

## 소속 한글학교에 교사 ID 등록하기 (학습자)

1. 개인 ID로 로그인

5) [로그인] 버튼 클릭

| 1 ×                                     | study koroan not                                                                 |                                               | 0 : |
|-----------------------------------------|----------------------------------------------------------------------------------|-----------------------------------------------|-----|
| TTO THEP.IT                             | study, kolean, net                                                               | 2<br>로그인 회원가입 F I Language V                  | 4   |
|                                         | EAN 학생 교사                                                                        | 한글학교 참여·알림 Q 🧮                                |     |
| 740만 자                                  | 의동포 한국어 교육 사이트                                                                   | 전세계 한글학교 선생님을 위한<br>2010년도 규 사이즈과저            |     |
| 1) 스터디코리안 ( <u>http</u><br>2) 로그인 버튼 클릭 | : <u>//study.korean.net</u> ) 접속                                                 |                                               |     |
| <u> </u>                                | 통합 로그인                                                                           |                                               |     |
|                                         |                                                                                  |                                               |     |
|                                         | Member Sign in                                                                   | Welcome to Korean.net                         |     |
|                                         | 코리안넷에 방문하신 것을<br>환영합니다.                                                          | 코리안넷 회원만의<br>특별한 서비스를 만나보세요!                  |     |
|                                         | 3<br>040FCI(ID)                                                                  | <ul> <li>확원가입 (Joining Membership)</li> </ul> |     |
|                                         | 4 네일번호(password) (Sign In)<br>아이디 차장<br>아이디 찾기(find ID)   비밀번호 찾기(find Password) | 개인회원 단체회원<br>Individual Member Group Member   |     |
| 3)아이디 입력<br>4)비밀번호 입력                   |                                                                                  |                                               |     |

※스터디코리안 ID가 없으시다면 회원가입을 먼저 해주시기 바랍니다. 회원가입을 하시면 스터디코리안의 모든 콘텐츠를 이용하실 수 있습니다.

## 2. 소속교사(교사ID) 등록

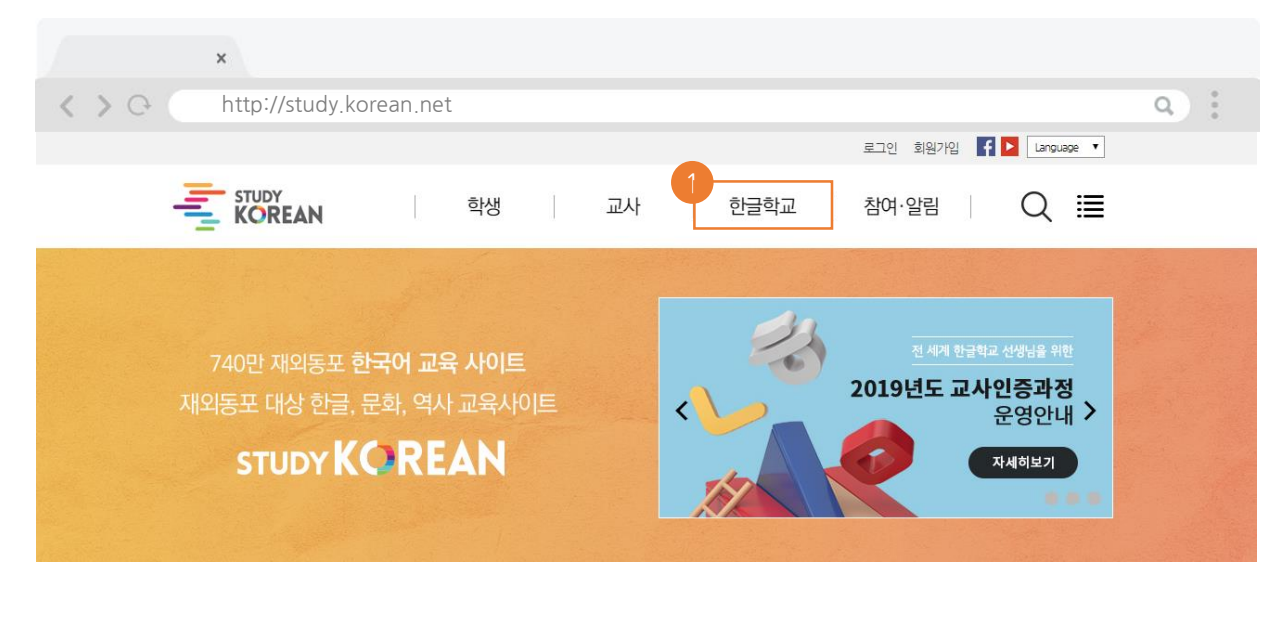

1) 상단 [한글학교] 메뉴를 클릭합니다.

| Now! 한글학교                                                            | KOREAN LANGUA                                                                                                    | GEINFO                         |                |      |       | ♠ HOME > ই্য → | Hi 한글학교 > 학교정보 괸리 |
|----------------------------------------------------------------------|----------------------------------------------------------------------------------------------------|--------------------------------|----------------|------|-------|----------------|-------------------|
| Hi 한글학교                                                              | 19년 연                                                                                                    | 안글악교                           | 정모             |      |       | -              |                   |
| 2 - 지역 · 국가별 현황<br>- <u>19년 한글학교 정보</u><br>- 운영계획 작성<br>- 한글학교 운영 서식 | 한글학교계정으로 :<br>(범위 : 교장, 학교 주                                                                                                    | 로그인하여 나의 한글학교·<br>소, 연락처 정보 등) | 정보를 관리할 수 있습니[ | ł.   |       | 20             |                   |
| 나눔터                                                                  | <ul> <li>본 정보는 2018년 연말에 개별 한글학교가 작성하여 관할 채외공관에 제출한 *2019년 한글학교 현황조사서*를 근거로 합니다.</li> <li>본 현황조사서를 근거로 신규 한글학교 계정(ID와 PW)를 재단에서 생성하여 운영비 교부 시점에 배포하고 있습니다.</li> </ul> |                                |                |      |       |                |                   |
| 한글학교 운영비 지원                                                          |                                                                                                    |                                |                |      |       |                |                   |
| 한글학교 교사 연수 지원                                                        | · 검색하기                                                                                                    | 지역선택                           | 국가선택           | 공관선택 | 3     | ·<br>학교 4      | 검색                |
| 중국 및 CI5지역 민족교육 지원                                                   | ▶ 한글학교 명을 클릭하시면해당 학교의 정보를 보실수 있습니다.                                                                                                    |                                |                |      |       |                |                   |
| 한글학교 교사 초청연수                                                         | No                                                                                                    | 대륙                             | 국가             | 공관   | 한글학교명 | I              | 최종수정일             |
| 조선족학교 교사 초청연수                                                        | 등록된 학교정보가 없습니다.                                                                                                    |                                |                |      |       |                |                   |

3) 왼쪽 메뉴 중 [Hi 한글학교]의 [19년 한글학교 정보] 메뉴를 클릭합니다.

4) 학교명으로 본인의 소속학교를 검색합니다.

\*한글학교명은 띄어쓰기까지 인식하므로 주의해서 검색합니다. 본인 학교가 검색되지 않는다면 '지역', '국가', '공관' 등 조건을 선택하고 [검색]을 클릭하면 나오는 목록에서 직접 찾아볼 수 있습니다.

※실수로 다른 학교에 [소속교사등록] 버튼을 클릭했더라도 본인 학교를 다시 검색하여 [소속교사등록]을 클릭하면 정상 처리됩니다.

6) 본인의 소속학교 정보가 맞는지 확인합니다.7) 맞으면 [소속교사 등록] 버튼을 클릭합니다.

|   | 🔰 가나다한국학교  |                              |               | 수정일자:2019.02.26                |  |  |
|---|------------|------------------------------|---------------|--------------------------------|--|--|
| 6 | [          | 🕮 등록 🖉 승인 🗇 재요청 📝            | 한글학교 정보수정 📔 🦉 | 현황조사세등록 🖉 운영비 관리 🖉 소속교사등록 📑 목록 |  |  |
| ٦ | 국가         | 미국                           | 공관/협의회        | 주샌프란시스코총영사관 /NAKS 북가주지역협의회     |  |  |
|   | 설립자        | 임마누엘선교교회                     | 설립일           | 1994.09.01                     |  |  |
|   | 건물현황       | 종교부설                         |               |                                |  |  |
|   | 세부주소       | 5885 Smith AV Newak CA 94560 |               |                                |  |  |
|   | 학교 전화      | +510 793 6332                | 학교 팩스         | 1-510-793-2834                 |  |  |
|   | 학교 E-mail  | profjung82@gmail.com         | 홈페이지          |                                |  |  |
|   | 교장 성명      | 정나영                          | 교장 전화         | 1-510-926-9071                 |  |  |
|   | 교장 E-mail  | profjung82@gmail.com         |               |                                |  |  |
|   | 담당자 성명     | 정나영                          | 담당자 전화        | 1-510-926-9071                 |  |  |
|   | 담당자 E-mail | profjung82@gmail.com         |               |                                |  |  |
|   | 변경 및 반려 사유 |                              |               |                                |  |  |
|   | 주당 수업시수    | 42 시수                        | 교사 수          | 8명                             |  |  |
|   | 호/폐교역자     |                              |               |                                |  |  |

※검색 결과가 많으면 시간이 다소 소요될 수 있습니다. 동명 또는 비슷한 이름의 학교를 선택하지 않도록 주의합니다.

5) 한글학교가 검색되면 본인의 [한글학교명]을 클릭합니다.

|   | 검색하기    | 지역 선택   | ▼<br>□ ਹੋ∃<br>□ ਪੋਜ | 국가선택 ▼<br>3-학교제외<br>⊁제외 | 공관 선택<br> | ▼ 71나다<br>교육기관 제외<br>제외 | Q 검<br>- 담당관 제외<br>- 휴교 제외 | 색          |
|---|---------|---------|---------------------|-------------------------|-----------|-------------------------|----------------------------|------------|
| 2 | 한글학교 명을 | 클릭하시면 해 | 당 학교의 정             | 보를 보실수 있습니다.            |           |                         | <b>Q</b> 승인대상검             | 색 🕑 셀셀다운로드 |
|   | No      | 대륙      | 국가                  | 공관                      |           | 한글학교                    | 명                          | 최종수정일      |
| 5 | 3       | 북미      | 미국                  | 주뉴욕총영사관                 |           | 가나다라한국문                 | 문화학교                       | 2018-12-23 |
| 1 | 2       | 북미      | 미국                  | 주샌프란시스크                 | 코총영사관     | 가나다한국                   | 학교                         | 2019-02-26 |
|   | 1       | 북미      | 캐나다                 | 주몬트리올총영사관               |           | 가나다한국어                  | 비학교                        | 2018-12-20 |
|   |         |         |                     |                         |           |                         |                            | [] 등록      |
|   |         |         |                     |                         | « 1 »     |                         |                            |            |

본 정보는 2018년 연말에 개별 한글학교가 작성하여 관할 재외공관에 제출한 \*2019년 한글학교 현황조사서\*를 근거로 합니다.
 본 현황조사서를 근거로 신규 한글학교 계정(ID와 PW)를 재단에서 생성하여 운영비 교부 시점에 배포하고 있습니다.

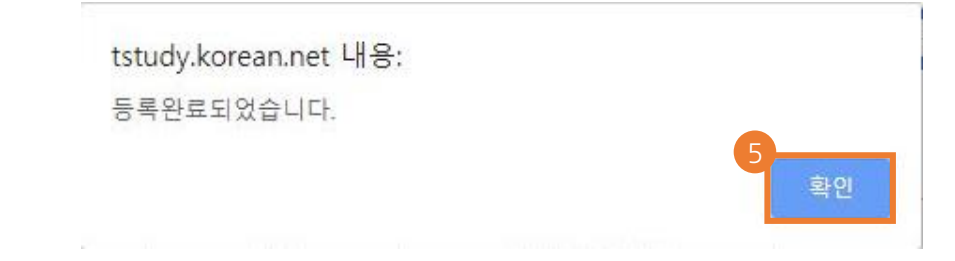

5) 등록 완료 메시지의 [확인]을 클릭하면 한글학교 교사 등록이 완료됩니다.

끝.

## 한글학교에서 교사ID 승인하기 (학교 관리자)

1. 학교ID로 로그인

| ×                                                                                      |                                                                            |  |  |  |  |  |  |
|----------------------------------------------------------------------------------------|----------------------------------------------------------------------------|--|--|--|--|--|--|
| A > Co thttp://study.korean.net                                                        | ٩) :                                                                       |  |  |  |  |  |  |
|                                                                                        | 2 로그인 회원가입 F > Language V                                                  |  |  |  |  |  |  |
| STUDY<br>KOREAN 학생 교사                                                                  | 한글학교 참여·알림 Q 🗮                                                             |  |  |  |  |  |  |
|                                                                                        |                                                                            |  |  |  |  |  |  |
| 740만 재외동포 <b>한국어 교육 사이트</b>                                                            | 전세계 한급학교 선생님을 위한                                                           |  |  |  |  |  |  |
| 1) 스터디코리안 ( <u>http://study.korean.net</u> ) 접속<br>2) [로그인] 버튼 클릭                      |                                                                            |  |  |  |  |  |  |
| 3<br>아이디(ID)<br>4/밀번호(password)<br>· 아이디 작장<br>아이디 찾기(find ID) ㅣ 비밀번호찾기(find Password) | 1 회원가입 (Joining Membership)<br>개인회원 단체회원<br>Individual Member Group Member |  |  |  |  |  |  |
| 3) <b>학교 아이디 입력 (고유번호 6자리)</b><br>4) 비밀번호 입력<br>5) [로그인] 버튼 클릭                         |                                                                            |  |  |  |  |  |  |
|                                                                                        |                                                                            |  |  |  |  |  |  |

※학교 ID 또는 비밀번호를 잊으셨을 경우 스터디코리안 메일(<u>studykorean@okf.or.kr</u>)로 문의 바랍니다.

※저장을 클릭하지 않으시면 승인이 완료되지 않으므로 주의합니다.

끝.

-> 교장확인란이 '-' 표시에서 '확인 ' 으로 되어있으면 승인 완료입니다.

- 6) [**저장**]을 클릭합니다.★
- 5) 내역을 확인하고 소속교사 여부, 정교사/부교사/퇴직 여부, 담당과목을 선택 또는 기재합니다.
- 4) [**수강 교사 현황**] 클릭

나의 한글학교

련 정보를 알려드립니다.

효율적안 한글학교 관리 및 한글학교 관

3) [우리학교 수강현황] 클릭

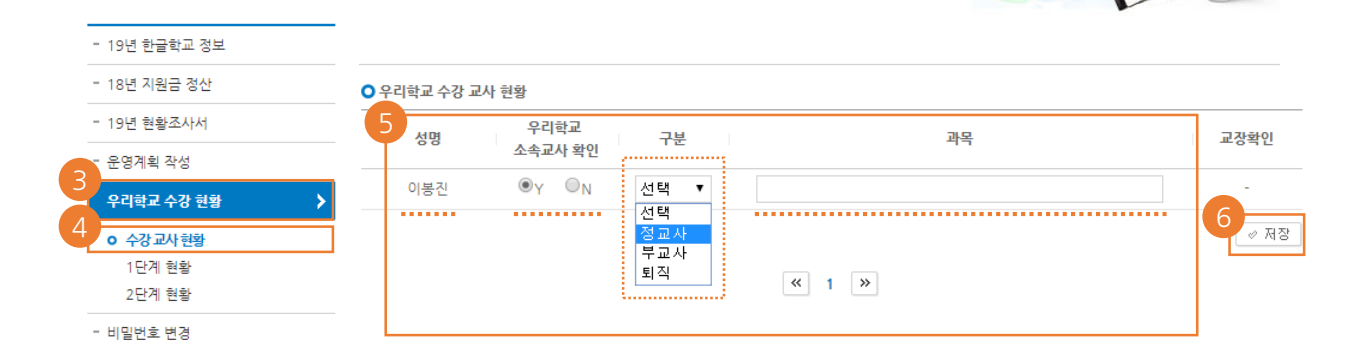

1) 학교ID로 로그인 된 상태에서 [나의한글학교] 버튼 클릭

우리학교 수강 현황

우리학교 선생님들의 한글학교 교사 현황입니다.

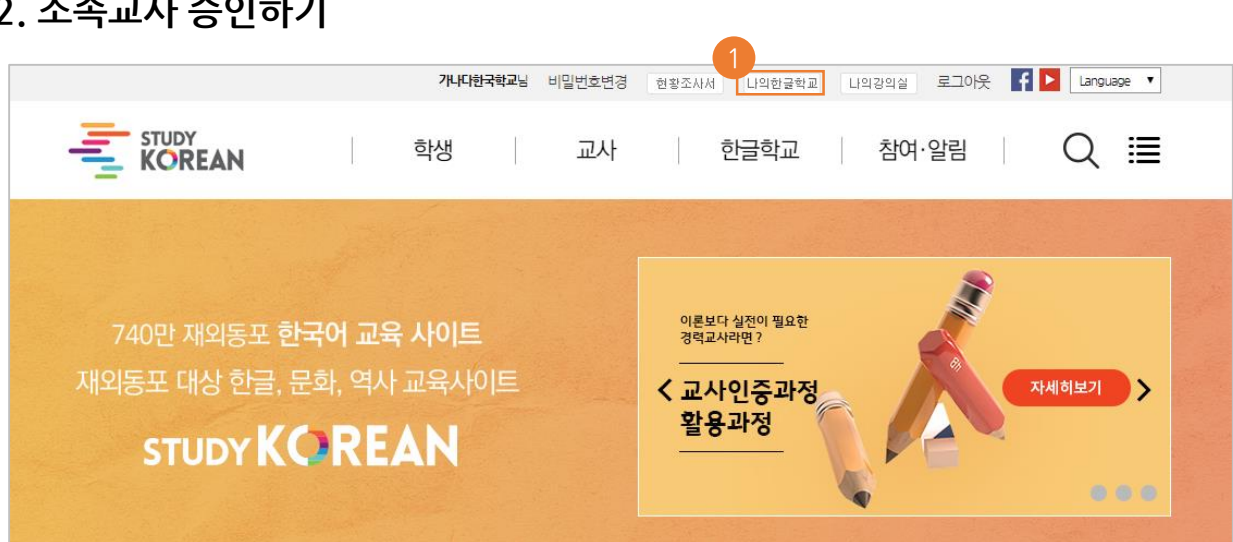

2. 소속교사 승인하기

♠ HOME > 나의 한글학교 > 우리학교 수강 현황